### Guide de l'interface d'administration

I. <u>Gestion des utilisateurs</u>
II. <u>Gestion des BEAMS</u>
III. <u>Paramètres avancés</u>

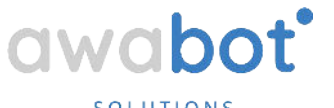

SOLUTIONS

#### **Gestion des utilisateurs**

- <u>Connexion</u>
- Inviter un utilisateur
- <u>Créer un groupe d'utilisateur</u>
- <u>Utilisateur temporaire</u>
- Accès utilisateur au BEAM
- Accès administrateur au BEAM
- <u>Gestion des horaires d'accès</u>

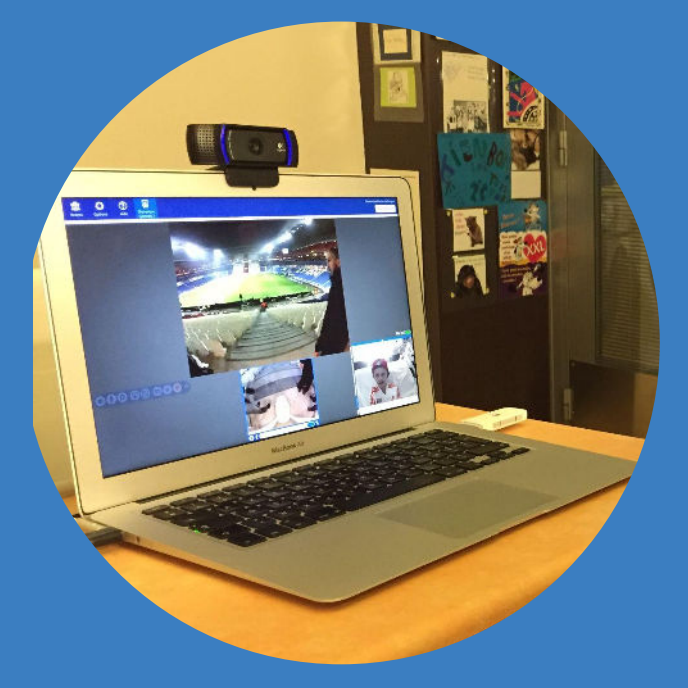

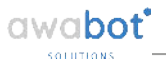

### Connexion

### Connectez-vous avec vos identifiants depuis le lien:

https://app.suitabletech.com/accounts/login/?next=/ accounts/home/

| 8+     | Sign in    | with Google  | 6          | Sign in with SS  |
|--------|------------|--------------|------------|------------------|
|        |            | or           |            |                  |
| Please | enter you  | r email addr | ess and pa | ssword to contir |
|        |            |              |            |                  |
| Email  |            |              |            |                  |
| Email  |            |              |            |                  |
| Email  | ord (Forgo | t password?  | )          |                  |

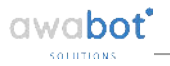

### Inviter un utilisateur

Depuis l'accueil

Cliquer sur "inviter un nouvel utilisateur".

| beam: 🔊                                        | ktau de bord. Gearre: Ut Isalsuis: Organikation. Activitik 💽 📖                                                                                      | Espise voenkvi                                                                                                    |
|------------------------------------------------|----------------------------------------------------------------------------------------------------|----------------------------------------------------------------------------------------------------|
| Tableau de bord de Awa                         | abol Accels rapide aux taches ocurantes                                                                                                    |                                                                                                    |
| ⁺⊑⊂                                            | L'équipe de Beam vous souhaite la bienvenue !<br>vec onst teur a teu été di constant metheum teu te neovres air<br>adres pour comment eurocédic nec | Tridicharger of incoder Tappication Ream<br>Solates all states and an an annual service and an annual service and an annual service and an annual service<br>Annual and annual service and an annual service and an annual service service and an annual service and<br>Annual power real and an an all annual service bases a |
| texter un nozat utilis<br>spire celori e roman | Baltur, r<br>Hontor un utilisatiour temponalito<br>Ferrema salla junditika publicature i a spani                                                    | grad di kokurd 3<br>Nalifa dinar Arabit warm<br>Alagiti adhikorpi er attrati                                                                                                    |
|                                                | Nours Ayoutor an Beam                                                                                                    |                                                                                                    |

Renseigner les éléments demandés. Valider en cliquant sur "Inviter l'utilisateur".

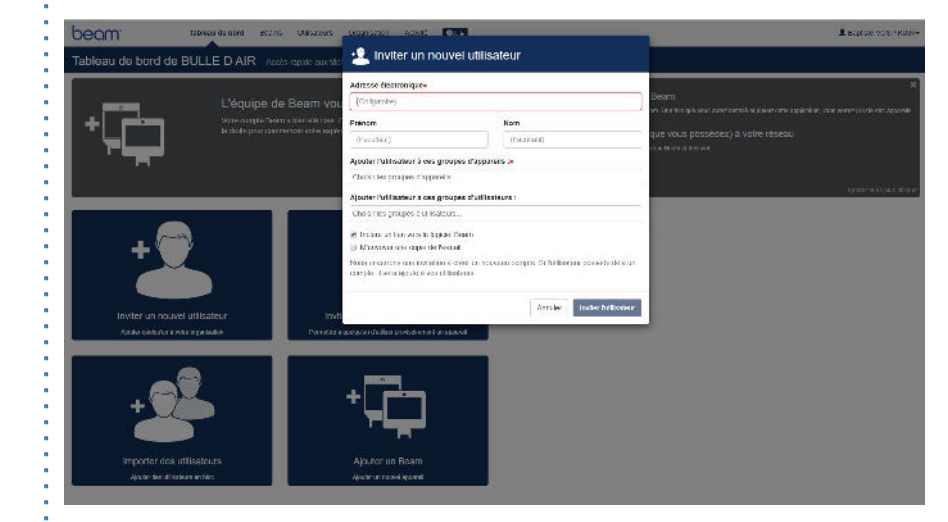

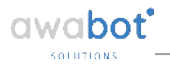

### Inviter un utilisateur

Depuis l'onglet utilisateur

Cliquer sur "inviter un nouvel utilisateur".

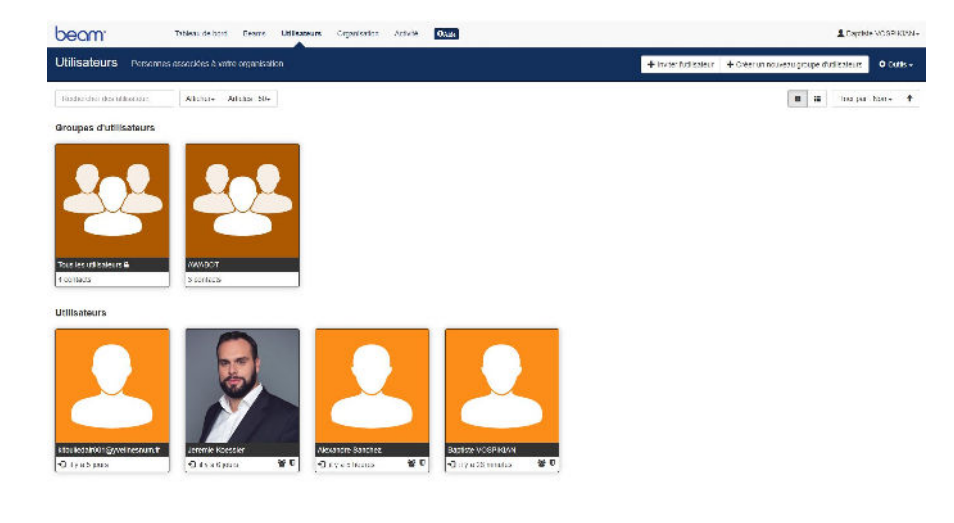

Renseigner les éléments demandés. Valider en cliquant sur "Inviter l'utilisateur".

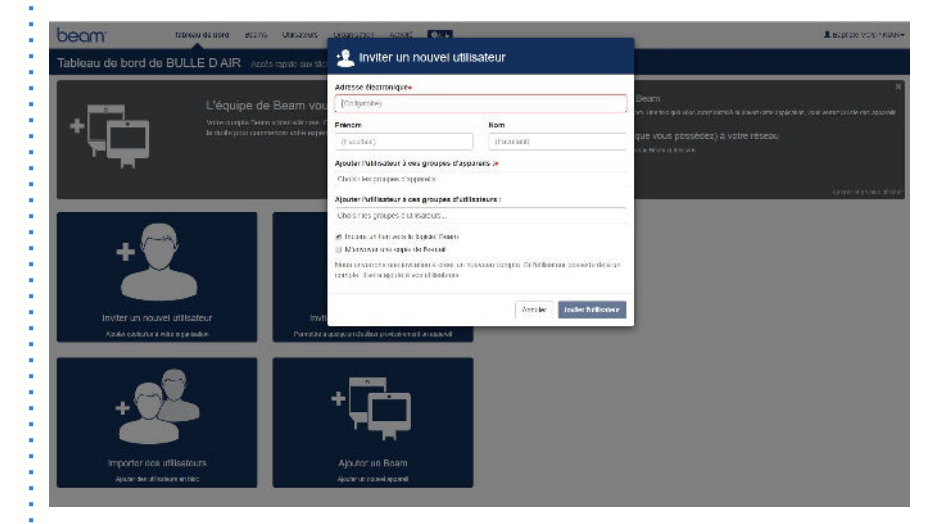

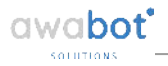

# Créer un groupe d'utilisateurs

#### Depuis l'onglet utilisateur

Cliquer sur "Créer un nouveau groupe d'utilisateurs".

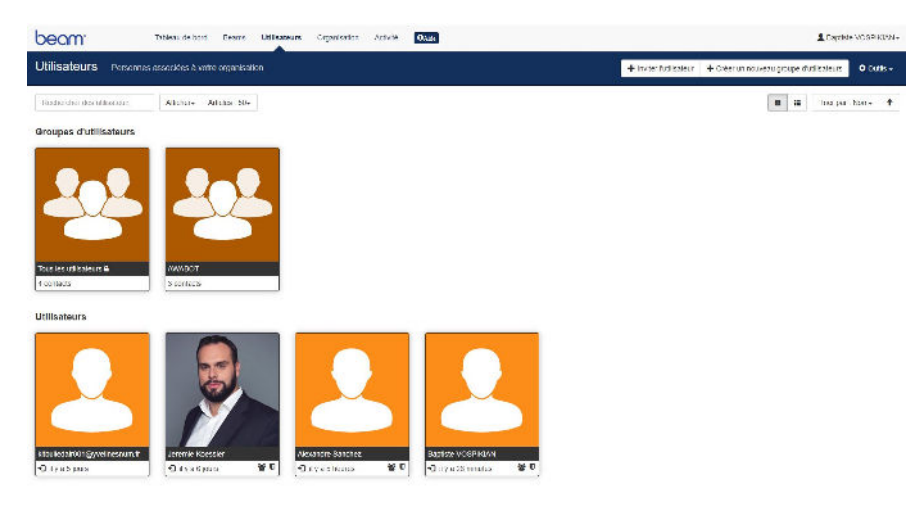

Renseigner le nom souhaité. Valider en cliquant sur "Créer un groupe d'utilisateurs".

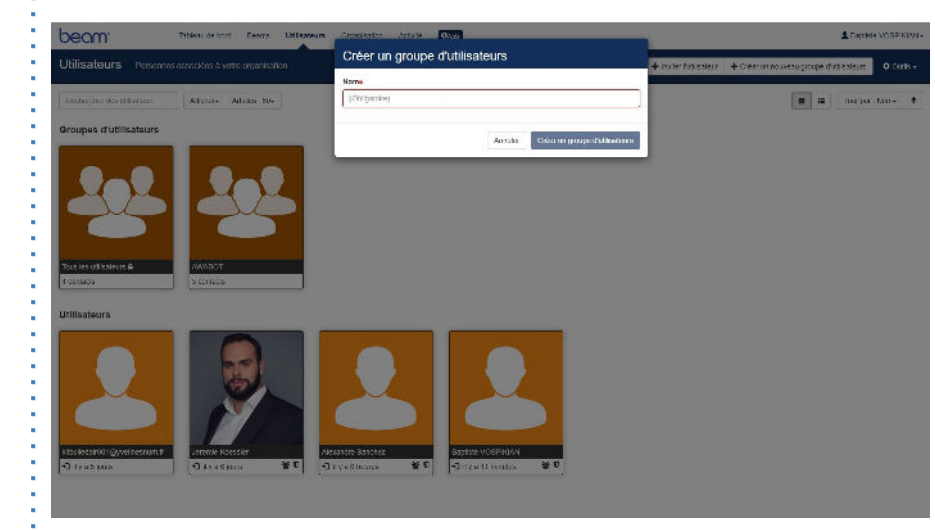

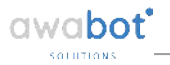

### **Utilisateur temporaire**

#### Depuis l'accueil

Cliquer sur "Inviter un utilisateur temporaire".

| beam Dee                                          | au de bord Gearre Ut Isaleurs Organisation Activitik Oxua                                                                                           | L Baptiste VOBRIKIVA                                                                                                    |
|---------------------------------------------------|----------------------------------------------------------------------------------------------------|----------------------------------------------------------------------------------------------------|
| Tableau de bord de Awab                           | OL Accès rapide aux taches courantes                                                                                                    |                                                                                                    |
| ⁺⋤⋶                                               | L'équipe de Beam vous souhaite la bienvenue !<br>Me ceute suit area d'allé d'actuation material foir le records an<br>adok par annoise vou objetue: | i<br>Tötlehargar of Insolier Tapptonion Boam<br>Dahalga einipääksyn älle organitällen Chitterana eine tiläksinni talti gältele, noi veni tileta<br>näärsitäsi einipääksi paitelli tallaan (gaa vois pooledud) äiväte näekau<br>Assoliet un nouvel appentil Biam (gaa vois pooledud) äiväte näekau<br>Dahaspoolitajan ällen tiletäjäär araava taenokoost |
|                                                   |                                                                                                    | karan di waka wifat                                                                                                    |
| Histor un nouvel utilise<br>adecembra i seine per | bour<br>Noter un utilisate ur temponaleo<br>Premas y ago in define großitstere ur greent                                                            | Tatification Additionation<br>August automation of attract                                                                                                    |
| + 22-                                             | Ajvutor un Beam<br>Ajvutor un Beam                                                                                                    |                                                                                                    |

Renseigner les éléments demandés. Valider en cliquant sur "Inviter".

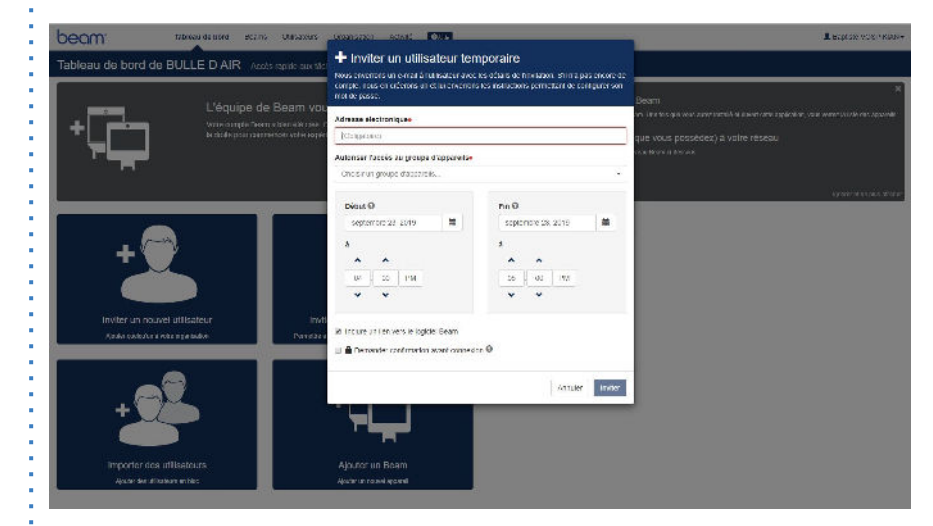

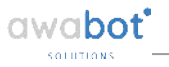

### Accès utilisateur au BEAM

#### Donner l'accès au robot à un utilisateur

Depuis l'onglet "BEAMS", sélectionner un robot. Allez dans l'onglet "membres". Cliquer sur "Ajouter des utilisateurs".

| beam                               | Vacieau do correl Bearts Utilizarization Activité Doub                    | L BERISC VOSITION.       |
|------------------------------------|---------------------------------------------------------------------------|--------------------------|
| ED///1+ Apparels                   | Nambers Henning thereit Researce Parenelise                               |                          |
| Membres du grou                    | pe BDA01 Ces utilizations proving acceler aux opposits de la groupe @Alka | + Aparter res altrainers |
| Hoomerichice dos utilisateurs      | Anolis- Anolis 30-                                                        | II III Incriper Nom- 1   |
| Groupes d'utilisateurs             | 8                                                                         |                          |
|                                    | Autoritigencies shellowers the service a region proceeds.                 |                          |
| Utilisateurs                       |                                                                           |                          |
| XXXXX                              | r Baavr                                                                   |                          |
| billed about 11 Marshare barration | A Alexandra Mandar A Alexandra Million A                                  |                          |

-O Ly a 6 houres 🖉 🕸 🕫

€ I va5 purs

-O tyla une neuro 🔮 🕸 🕫

Sélectionner les utilisateurs ou les groupes qui doivent avoir accès au robot. Cliquer sur "Ajouter les utilisateurs sélectionnés" pour valider.

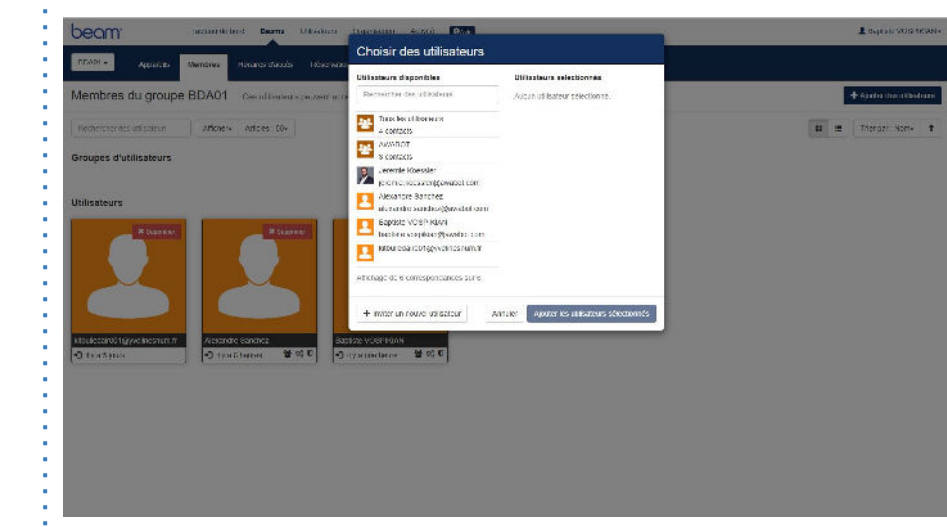

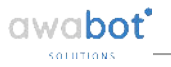

### Accès administrateur au BEAM

#### Donner l'accès administrateur d'un robot à un utilisateur

Depuis l'onglet "BEAMS", sélectionner un robot. Aller dans l'onglet "Paramètres". Cliquer sur "Ajouter des administrateurs".

| beam               | Tableau de bois Beanns Utilisaleurs Organisation Activité 🖸 🗛                                                                                                    | A Baptow VOSPHOAK+      |
|--------------------|----------------------------------------------------------------------------------------------------|-------------------------|
| BLADI - Apparelis  | Membres Homites daxets. Reservations Paramètres                                                                                                    |                         |
| Paramètres du grou | pe BDA01                                                                                                    | ill tupprimer ce proupe |
| Nom du groupe      | 19461 Z                                                                                                    |                         |
| Administrateurs    | Les officialeurs auxents pessent of minister or groups :<br>Ассто-констальные об михае на були?<br>⊕ па упу без завесите ит                                                                                                    |                         |
| Notifications      | <ul> <li>Aventi le craticondensina a un opport l'incranti a l'incranti a por que se se se tener de contra por<br/>e Aventi le desser des el un opport il bene ser por des na 6 en bene de nectory.</li> <li>Re Aventi le desser des el un opport il que providente de nectory.</li> </ul> |                         |
| Demandes d'accés   | Vois popula america una adresse UNIs sur l'Assan du Bazin pour l'instar de movinaux unisateurs à reponnte ce groupe :<br>- A tales avec realisateurs de commanent HR<br>UNIs.<br>- Missi augustatistement pomitique, addivi<br>- A forse une el homoverse :                               |                         |
| Reponse de session | Les stiffsalleurs auxents peur ent desepter des avaarens pour les expansis Beam de se groupe :           Est Satzise VORPHON.           + vieurs de caramenter.                                                                                                    | ×                       |
| Authentification   | Automate las advantados automatinăs parti-<br>les Tana me regerent de la la defantația de la defantația de la defantația de la defantația de la defantația de<br>La defanta de la defantația de la defantația de la defantația de la defantația de la defantația de la defantați          |                         |

Sélectionner les utilisateurs ou les groupes qui doivent administrer le robot. Cliquer sur "Ajouter les utilisateurs sélectionnés" pour valider.

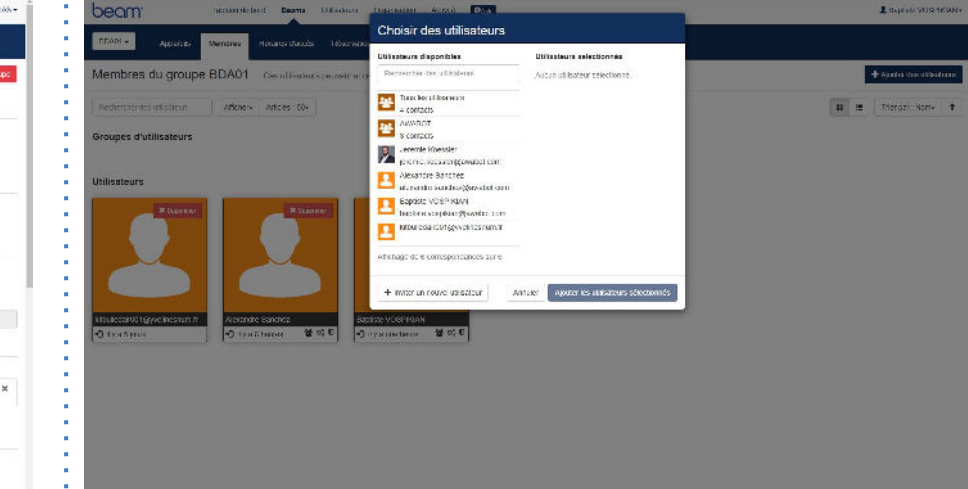

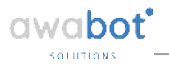

### Gestion des horaires d'accès

#### Accéder et gérer les horaires d'accès

Depuis l'onglet "BEAMS", sélectionner un robot. Aller dans l'onglet "Horaires d'accès. Cliquer sur "Ajouter un horaire d'accès".

Indiquer les informations désirées. Cliquer sur "Créer" pour valider.

|                                                                                                    | ns Urisazours Uliçanisation Activit           | 6 <b>1</b> 0000                                        |                                                |                                              | L BADISCE VUISI (KIAN+             |                                                                                                    | University and the                                | L says to the terms                                                   |
|----------------------------------------------------------------------------------------------------|-----------------------------------------------|--------------------------------------------------------|------------------------------------------------|----------------------------------------------|------------------------------------|----------------------------------------------------------------------------------------------------|---------------------------------------------------|-----------------------------------------------------------------------|
| BDA01 - Appareils Membres Horaines d'a                                                                                                    | noofs Reservations Parametres                 |                                                        |                                                |                                              |                                    | B3001+ Apparaile Marthus Harama diacea                                                                                                    | Konste                                            |                                                                       |
| Horaires d'accès du groupe BDA01                                                                                                    | Choisir quand les utilisateurs peuverit ap    | peler les appareits de ce groupe. 🌘                    | ài le                                          |                                              |                                    | Horaires d'accès du groupe BDA01 cr                                                                                                    | Cheomonis •                                       |                                                                       |
| <ul> <li>★ Horalties chapped de tous les membres</li> <li>Alterna</li> <li>▲ Alterna Alternation in solar in solar i</li></ul> | + Order +                                     | sept. 22 28 2019                                       |                                                | Mor: SCEC.#2                                 | test C Scottas S                   | · In the state of a set of the set of the se | A Cime & Line Kor & Her & Lee & Street & Sam      | Not Service 4 Houseful 3                                              |
| III. Toute la journée tous les joure                                                                                                    | Dim 622<br>Toute la journée Dezité (Constant) | Lun 8/23 Mar 8/2<br>Data koncentres<br>Data koncentres | 4 Nor 8/25 J<br>Data kus en el dous Data kus e | eu 9/28 Ven 9/27<br>rentes: Tex les récetes: | Barn 9128<br>Function manufactures | Reference instances                                                                                                    | pandert alle alande. Torre bijverrie Plays bronne | Vesi 8/28 Vezi 8/27 8/26 8/28<br>Etais la constana - Tais an registra |
| Hembres     Arlotter     Arlotter                                                                                                    | 6am<br>Aun                                    |                                                        |                                                |                                              |                                    | • Sector • • • • • • • • • • • • • • • • • • •                                                                                                    | Annual Constants Contractor March Constants       |                                                                       |
| Kitoli eda (001)ggychitosnuititi     Acisandro Sanchez                                                                                                    | 82.11                                         |                                                        |                                                |                                              |                                    | Hitulenanti gyvelaenanti     Konnan Saltina                                                                                                    | 8459                                              |                                                                       |
| Happele cost trans                                                                                                    | Sam                                           |                                                        |                                                |                                              |                                    |                                                                                                    | 201<br>Tuan                                       |                                                                       |
| 🖉 Alletta 🤟 Telefort Ballet bergetele                                                                                                    | nan                                           |                                                        |                                                |                                              |                                    | R ANDLI (BECKERTERDARINGER                                                                                                    | nan                                               |                                                                       |
| Consequencial and experimental processory                                                                                                    | 10pm<br>10pm<br>20pm<br>20pm<br>20pm<br>20pm  |                                                        |                                                |                                              |                                    |                                                                                                    | 200<br>000<br>300<br>300<br>400<br>200            |                                                                       |
|                                                                                                    | igan<br>ingan<br>ingan<br>ingan               |                                                        |                                                |                                              |                                    |                                                                                                    | 1200<br>(200<br>(200<br>-                         |                                                                       |

#### **Gestion des BEAM**

- Ajouter un BEAM
- Créer un groupe de BEAM
- Ajouter un BEAM à un groupe

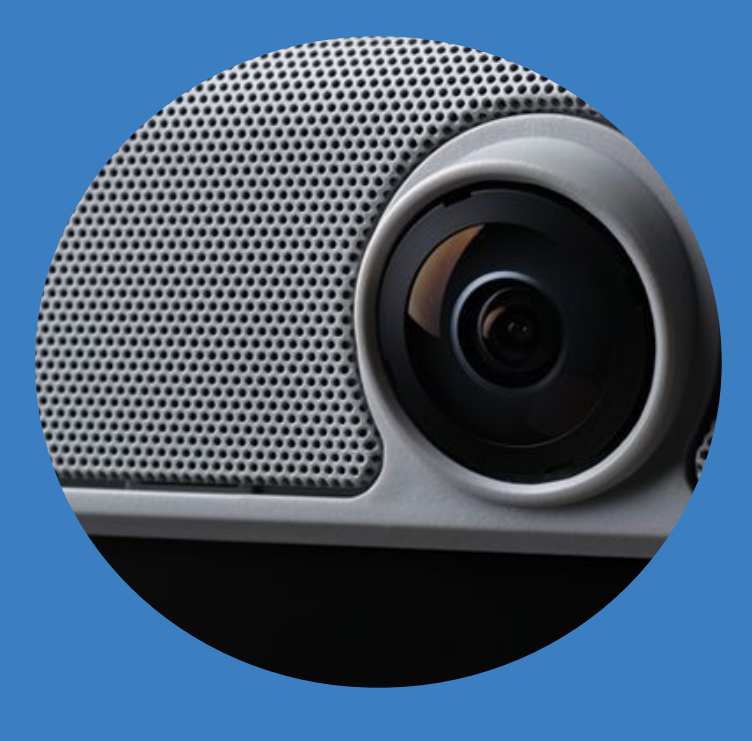

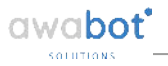

# Ajouter un BEAM

Depuis l'accueil

Cliquer sur "Ajouter un BEAM".

| beam <sup>.</sup>  | Tobizou de bord Gearre Us isolaurs Organisation Activité Oxaz                                                                           | L Bopt the VOBPLKING                                                                                                    |
|--------------------|----------------------------------------------------------------------------------------------------|----------------------------------------------------------------------------------------------------|
| Tableau de bord de | Awabot Accès rapide aux taches ocurantes                                                                                                |                                                                                                    |
| +                  | L'équipe de Beam vous souhaite la bienvenur<br>vec onne ban a nan 6 crit d'units narient ter le recenza<br>adais par somme avec opérans | X<br>Tothchargen of installor Replication Ream<br>Sel alay and path and the a same than to the can same to the sound sale updates, no news tote are<br>and<br>Associet our income apparent Beam (gave vices possible) a vice relevau<br>Donasowertigen date is indigen or sower two sheets |
|                    |                                                                                                    | hran vi vyskvalicka                                                                                                    |
|                    | Na urilisatour<br>Na urilisatour<br>Na yaya kutke                                                                                       | Palification - Al-Ministeria<br>Alagen application en attente                                                                                                    |
| + C                |                                                                                                    |                                                                                                    |

Renseigner les éléments demandés. Valider en cliquant sur "Associez votre appareil BEAM".

| beam <sup>.</sup>                                        | Blenvenue Bopfiste VOSPRIAN                                                                                                    |
|----------------------------------------------------------|----------------------------------------------------------------------------------------------------|
| Associez un Beam à votre compte.                         |                                                                                                    |
| Domrez un nom 5 votre Bram :'                            |                                                                                                    |
|                                                          |                                                                                                    |
| Seldroen le code affone our lêmen de some Leern ?        |                                                                                                    |
| Consisses temperature à separte la Base det des availé ( | <b>q</b> ¶→ <u><u></u><u></u><u></u><u></u><u></u><u></u><u></u><u></u><u></u><u></u><u></u><u></u><u></u><u></u><u></u><u></u><u></u><u></u><u></u></u> |
| DLC.E.D. all                                             |                                                                                                    |
| Composition and to make a compart soften                 |                                                                                                    |
| Associez votre appareil Beam                             |                                                                                                    |
| Associez votre appareil Beam                             |                                                                                                    |

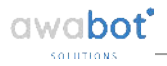

# Créer un groupe de BEAMS

#### Depuis l'onglet "BEAMS"

Cliquer sur "Créer un groupe d'appareils".

| beam <sup>.</sup>                       | lableau de bord | Beatts | Utilisateriis | COLORADON | ACEVICE | 0.0 |  |  |     | 10         | paste vo | s tran   |
|-----------------------------------------|-----------------|--------|---------------|-----------|---------|-----|--|--|-----|------------|----------|----------|
| This les appareix Beam+                 |                 |        |               |           |         |     |  |  | +   | Créer un p | inche da | ppare is |
| Tous les appareils                      |                 |        |               |           |         |     |  |  |     |            |          |          |
| Rectercter des approxite (              | All the re-     |        |               |           |         |     |  |  | : : | Trier pa   | r Acris  | +        |
| Groupes d'apparells                     |                 |        |               |           |         |     |  |  |     |            |          |          |
|                                         |                 |        |               |           |         |     |  |  |     |            |          |          |
| Appareils                               |                 |        |               |           |         |     |  |  |     |            |          |          |
| beam <sup>.</sup>                       |                 |        |               |           |         |     |  |  |     |            |          |          |
| Bule d'Arut<br>Ders BUNDT<br>V Dependen |                 |        |               |           |         |     |  |  |     |            |          |          |

Renseigner le nom souhaité. Cliquer sur "Créer un groupe d'appareils".

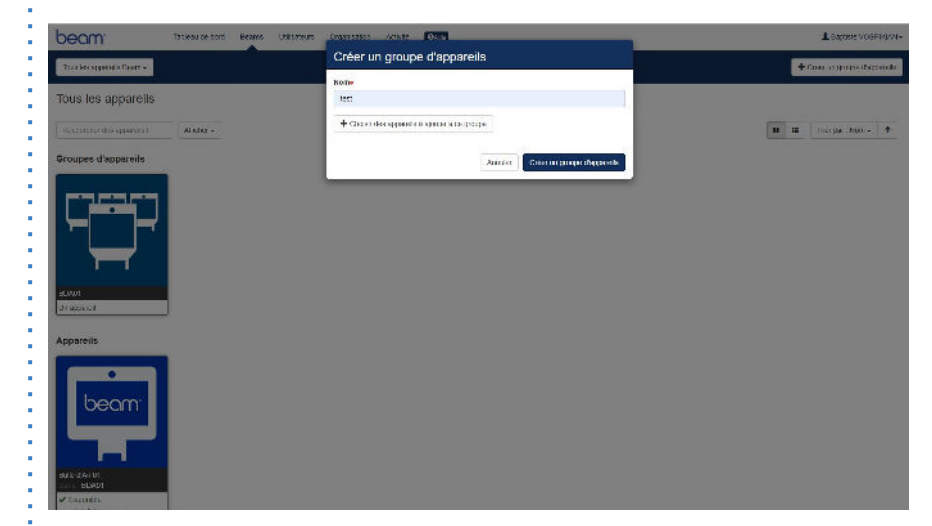

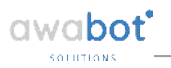

# Ajouter un BEAM à un groupe

#### Après la création du groupe

Cliquer sur "Ajouter des appareils".

 Toteles (de louis)
 Baserie 11 Blookure degewarden voltate 0000
 Albertier voltate
 Courter voltate
 Courter voltate
 Courter voltate
 Courter voltate
 Courter voltate
 Courter voltate
 Courter voltate
 Courter voltate
 Courter voltate
 Courter voltate
 Courter voltate
 Courter voltate
 Courter voltate
 Courter voltate
 Courter voltate
 Courter voltate
 Courter voltate
 Courter voltate
 Courter voltate
 Courter voltate
 Courter voltate
 Courter voltate
 Courter voltate
 Courter voltate
 Courter voltate
 Courter voltate
 Courter voltate
 Courter voltate
 Courter voltate
 Courter voltate
 Courter voltate
 Courter voltate
 Courter voltate
 Courter voltate
 Courter voltate
 Courter voltate
 Courter voltate
 Courter voltate
 Courter voltate
 Courter voltate
 Courter voltate
 Courter voltate
 Courter voltate
 Courter voltate
 Courter voltate
 Courter voltate
 Courter voltate
 Courter voltate
 Courter voltate
 Courter voltate
 Courter voltate
 Courter voltate
 Courter voltate
 Courter voltate
 Courter voltate
 Courter voltate
 Courter voltate
 Courter voltate
 Courter voltate
 Courter voltate
 Courter voltate
 <t

Sélectionner les appareils. Valider en cliquant sur "Ajouter les appareils sélectionnés".

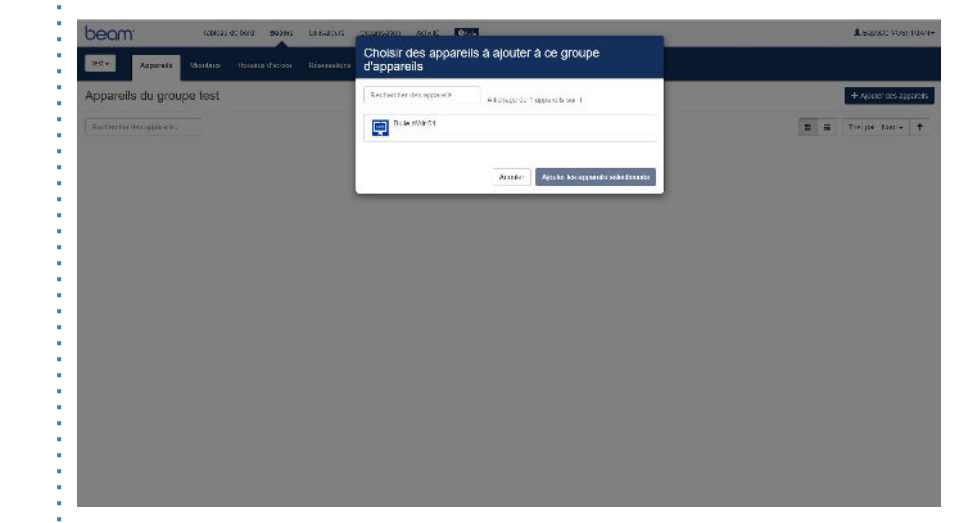

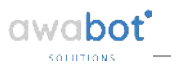

# Ajouter un BEAM à un groupe

#### Ajouter à un groupe existant

Depuis l'onglet "BEAMS", sélectionner un robot. Aller dans l'onglet "Appareils". Cliquer sur "Ajouter des appareils".

| Appareils du grou                                              | ipe BDA01 |  |  |  |   |   | + 4444    | in dis up | a a a a a a a a a a a a a a a a a a a |
|----------------------------------------------------------------|-----------|--|--|--|---|---|-----------|-----------|---------------------------------------|
| Rectative reactprises)                                         |           |  |  |  | : | ÷ | Trier per | Non•      | +                                     |
| beam <sup>.</sup>                                              |           |  |  |  |   |   |           |           |                                       |
| BUD GALLO                                                      |           |  |  |  |   |   |           |           |                                       |
| ✓ L'appridez                                                   |           |  |  |  |   |   |           |           |                                       |
| <ul> <li>10059 En charge</li> <li>Ascan productioni</li> </ul> |           |  |  |  |   |   |           |           |                                       |

Sélectionner les appareils. Valider en cliquant sur "Ajouter les appareils sélectionnés".

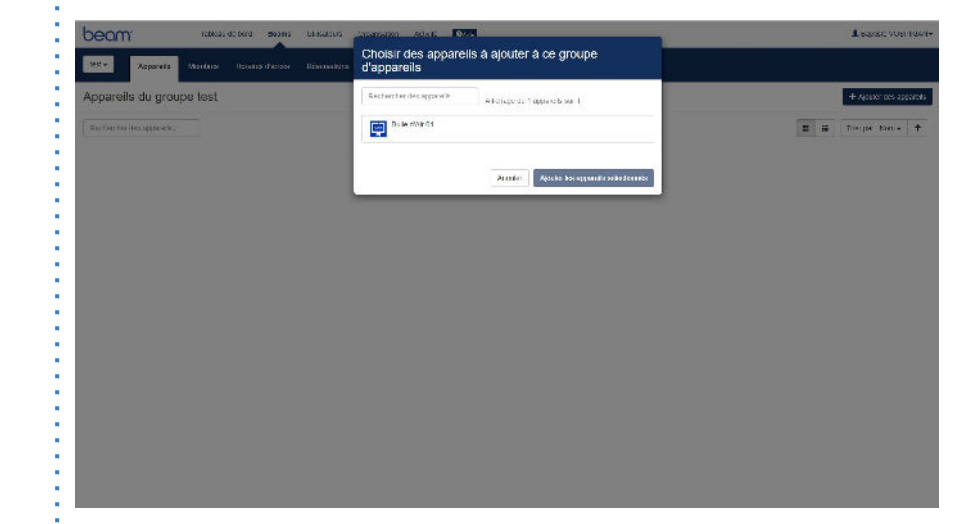

### Paramètres avancés

- Informations BEAM
- Ajouter un Administrateur
- <u>Notifications</u>
- <u>Activité</u>

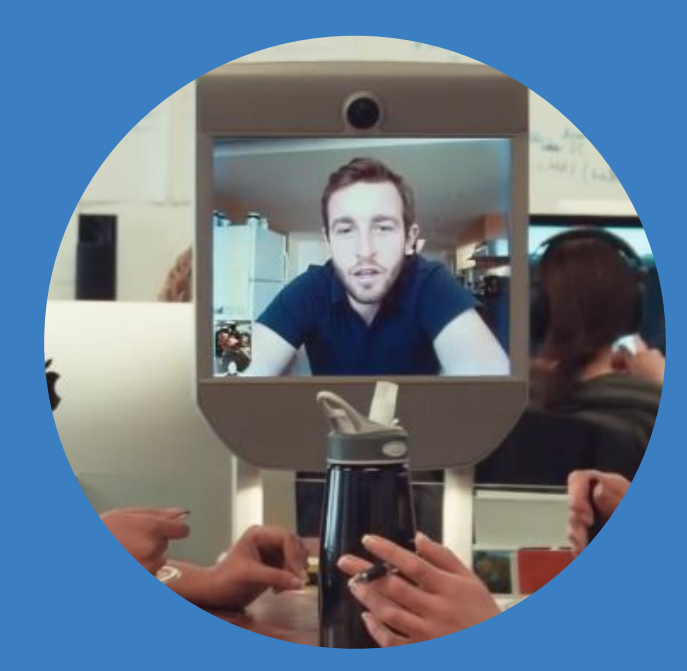

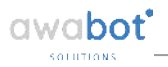

## **Informations BEAM**

#### Modifier les informations

Depuis l'onglet "BEAMS", sélectionner un robot. Cliquer sur "Modifier".

| beam <sup>.</sup>                                                                                                    | Tableau de bond Beanns Utilisanaum Organisation Activité Occa | L Baptiste VOBPIKAN-      |
|----------------------------------------------------------------------------------------------------|---------------------------------------------------------------|---------------------------|
| BUANI - App                                                                                                    | analis Inventers Harakes dacabs Réservations Palamétres       |                           |
| Appareils du g                                                                                                    | roupe BDA01                                                   | + Aposton dara appartatio |
| Rectetrise the appare                                                                                                    | 0c1                                                           | 🐹 🧱 Thierpor Name 🕈       |
| Bale draft to<br>Mile draft to<br>Mile draft to<br>Mile draft to<br>Answer draft to<br>Answer |                                                               |                           |
| O lyad pus                                                                                                    |                                                               |                           |
|                                                                                                    |                                                               |                           |
|                                                                                                    |                                                               |                           |
|                                                                                                    |                                                               |                           |
|                                                                                                    |                                                               |                           |

Renseigner les informations souhaitées. Valider en cliquant sur "Enregistrer les modifications".

| beam' Internetion                                           | Dearra Urbadiana          | Contanto Anza Dive                                                                            | 1                      | L Hapfold WOR SKIPS |
|-------------------------------------------------------------|---------------------------|-----------------------------------------------------------------------------------------------|------------------------|---------------------|
| ThEORIT- Apparents MERCEN                                   | Honares pacelo - Neservan | Modifier l'appareil                                                                           |                        |                     |
| Appareils du groupe ENC001                                  |                           | TACTOR CONTRACTOR                                                                             |                        | + April as oppos    |
| Appareits da groupe ENCO31<br>Recor ó la fote des appareits | ENC001                    | Emplocement<br>(Taxital®                                                                      | 1                      |                     |
| E ENCLOY                                                    |                           | Libelies<br>Ajouter un ibolié                                                                 |                        |                     |
|                                                             |                           | ears soca une virgure ou approved sur entrate pour sóparer los intellos.<br>Fuciensi horarnes | Battane<br>En charge 7 | V cu                |
|                                                             | b                         | Dependen                                                                                      | I                      |                     |
|                                                             |                           | Non autores -                                                                                 | inte -                 |                     |
|                                                             |                           | ENCO:                                                                                         |                        |                     |
|                                                             | attant electro            | House an oil opposed. Armiler Emissible her receivations                                      |                        |                     |
|                                                             | C. robors                 | m encigenciatatis de seine à la appele ENCIÓN perdanti une miture<br>In                       |                        |                     |
|                                                             |                           | menogene hans de senetres appe 6 Exector pendari o manes.<br>N                                |                        |                     |
|                                                             | ENCLOY &                  | saf er vera de saftypenset.<br>In                                                             |                        |                     |
|                                                             | Styles                    | lan ar at se de senter antes<br>m                                                             |                        |                     |
|                                                             |                           |                                                                                               |                        |                     |

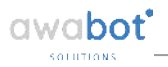

## **Informations BEAM**

#### Informations avancées

Depuis l'onglet "BEAMS", sélectionner un robot. Cliquer sur "Avancé".

| beam <sup>.</sup>                                                               | Tableau de bord Bearns Utilisateurs Organisation Activité Oxaa | ▲ Baptiste VOBPIK AN-   |
|---------------------------------------------------------------------------------|----------------------------------------------------------------|-------------------------|
| BUAWI - Appareli                                                                | s Iventes Harakestazats Réservations Palamétres                |                         |
| Appareils du grou                                                               | ipe BDA01                                                      | + Agentes des uppareits |
| Rectation the apprends (                                                        |                                                                | 🗱 🚟 Thimpor Man + 🕈     |
| PEC 474 IN<br>V 2 società<br>• MTMP Franky<br>• Anna Problemski<br>• O Frañgija |                                                                |                         |

Dans l'onglet "Informations", vous avez accès aux informations, sur votre Beam.

| beam                                                         | ora Beams Classicus                      |                                                         |                                                              |            |             | L BADARC VOIR FRO    |
|--------------------------------------------------------------|------------------------------------------|---------------------------------------------------------|--------------------------------------------------------------|------------|-------------|----------------------|
| FROMIT                                                       | Horanics dakidis – Indokina<br>Syste     | re                                                      |                                                              |            |             |                      |
| Appareils du groupe ENC001                                   | h.                                       |                                                         |                                                              |            |             | + Apader they appear |
| Appereits du groupe ENCOD1<br>Relour a la late des apporeits | ENC001 Versio                            | ateur 1249<br>ateur 1440<br>Atglickile 222<br>5 par 500 | 88192<br>13004 91:36<br>1 3006<br>The +050 K 2ng/27/3201.com |            |             |                      |
| Ercon                                                        | Róse                                     |                                                         |                                                              |            | 81334       |                      |
|                                                              | 6 Rosen                                  | VA-Friedund<br>Illine<br>To fil                         | avi (* 1337)<br>116 (* 70.01) juli                           |            | En onarge Y | 7 UI                 |
|                                                              | Public<br>Type<br>Nac<br>Admiss          | 63972 41<br>Lind<br>Do M<br>Do M                        | 1912/154/04<br>1953/100                                      | 17 m m m m |             |                      |
|                                                              | Additional Address                       | 67209<br>44:05<br>0 19 172.3                            | )<br>1064/340.06<br>1063.140                                 |            |             |                      |
|                                                              | Streber Win e<br>Gestel<br>Nac<br>Adress | مالە<br>44 يې<br>17 ي                                   | 1<br>1 M (17-38-36<br>15 M (14)                              |            |             |                      |
|                                                              | Cervel Sales<br>Three Admas              | dendars<br>IP 82.57                                     | a ta tana data                                               |            |             |                      |
|                                                              | Escuel<br>Grand                          |                                                         |                                                              | Dentes     |             |                      |
|                                                              |                                          |                                                         |                                                              |            |             |                      |

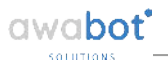

## **Informations BEAM**

#### Arrêt et redémarrage à distance

Depuis l'onglet "BEAMS", sélectionner un robot. Cliquer sur "Avancé".

| beam <sup>.</sup>                                                                                                    | Tableau de bord Bearns Utilisarours Organisation Activité Oxaa |     | Вартеле мовенк или-     |
|----------------------------------------------------------------------------------------------------|----------------------------------------------------------------|-----|-------------------------|
| SUAUI - Apparei                                                                                                    | le Iventes Hendres Sacots Réservations Paramètres              |     |                         |
| Appareils du grou                                                                                                    | upe BDA01                                                      |     | + Apartes des apparents |
| Rectetcher des appareils (                                                                                                    |                                                                | : = | The for Non+            |
| Justician<br>Automatica<br>- Automatica<br>- Automati |                                                                |     |                         |

Dans l'onglet "Paramètres", vous pouvez éteindre ou redémarrer votre BEAM, à distance.

| beam                      | Telécci (le leze) - Canara | Alkouns Don                                                                                                    | ICHAN ADAR           | C. C. C.                                                                                                    |                                                                              |                                           |                                 | L Contrato VINCONDER- |
|---------------------------|----------------------------|----------------------------------------------------------------------------------------------------|----------------------|----------------------------------------------------------------------------------------------------|------------------------------------------------------------------------------|-------------------------------------------|---------------------------------|-----------------------|
| E43071 × Appanelte        | Mentane Streetwarth        | azie Beerne                                                                                                    | iramētres av         | ancés                                                                                                    |                                                                              |                                           |                                 |                       |
| Appareils du groupe       | ENG001                     | 1                                                                                                    | normatione Para      | entites.                                                                                                    |                                                                              | -1                                        |                                 | + quier res appres    |
| Appareils du groupe ENCOL |                            | ENC001                                                                                                    | entmarrer - Eu       | endre -                                                                                                    |                                                                              |                                           |                                 |                       |
| Enclo:                    |                            | 2 Martin                                                                                                    |                      |                                                                                                    |                                                                              | Terrer                                    |                                 |                       |
|                           |                            | Autor source<br>Autor source<br>Corporate<br>Corporate |                      | ne edu<br>Narr<br>Types<br>Congesciences<br>Castana<br>Sanous<br>Reservacion<br>Presidente<br>Reservacion<br>Reservacion<br>Reservac | Plantes<br>Baco<br>Acco<br>Acco<br>Acco<br>Acco<br>Acco<br>Acco<br>Acco<br>A | adra antoni, V drama<br>V drama di Sunggi | Salat<br>Estante<br>En starge 7 | 115.                  |
|                           |                            | Excourt Hollow<br>On y values                                                                                                    | iccus de contiguerso | n.                                                                                                    |                                                                              |                                           |                                 |                       |

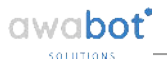

## Ajouter un Administrateur

#### Nouvel administrateur de l'organisation

Depuis l'onglet "Utilisateurs", sélectionner un utilisateur. Cliquer sur "Modifier".

| beam Ise                                                                                  | icau de bord. Ecams Utilisateurs Organisatio                                                                                                    | ADVID ONUS                                     |                                                |                             | A Baptisto VOBITIKIAN -                  |
|-------------------------------------------------------------------------------------------|----------------------------------------------------------------------------------------------------|------------------------------------------------|------------------------------------------------|-----------------------------|------------------------------------------|
| Utilisateurs Parsonnes ass                                                                | priées à volte organisation                                                                                                    |                                                |                                                | + ministratesacur + order e | n nauvau groupe christeneurs 🛛 🗢 Curis - |
| - Retour d la liste des utilisateurs<br>Groupes d'utilisateurs<br>Tous les utilisateurs 🖷 | robot-deux.enc@enc.hauts-de-<br>Zkiediter                                                                                                    | seine.fr                                       |                                                |                             | ill Susprimer de Vorgenisation           |
| 🐸 /webst                                                                                  | And a state of the state of the                                                                                                    | Nom<br>Aaresse älectronique                    | Avroa<br>robot-deux chosporte nauts-de-seine n | Jalona                      |                                          |
| Utilisateurs                                                                              |                                                                                                    | Administrateur<br>Damière connexion            | Non<br>1 y a un mola                           | Instia                      |                                          |
| 📴 rosot-deux.eno@eno.hauts-da-                                                            |                                                                                                    | Groupes d'utilitatieurs<br>Groupes d'apparails | Toos les offications<br>EN COO2                | Connecte                    |                                          |
| teine.tr                                                                                  |                                                                                                    | Administre des gro                             | Azun                                           | Accord                      |                                          |
| scholt                                                                                    |                                                                                                    |                                                |                                                | Connecte                    |                                          |
| robet trois, enc@enc. hauts-de-<br>sense: it                                              |                                                                                                    |                                                |                                                | Appelé                      |                                          |
| ilenamie Rossonie                                                                         | 2                                                                                                    |                                                |                                                |                             |                                          |
| E Absardhe Sancho                                                                         | -                                                                                                    |                                                |                                                |                             |                                          |
| C Action USA MUNA                                                                         | Actual (divanta diservicente)<br>Control cover est gineste de serie il a qu<br>Control cover est gineste de serie il a qu<br>Control cover est gineste de serie il a qu<br>gineste de serie il a que<br>gineste de serie il a que<br>gineste de serie il | pee ENCO32 pendari quelqu                      | es sectories.<br>Nos                           |                             |                                          |

Cocher "Autoriser cet utilisateur à administrer cette organisation". Valider en cliquant sur "Enregistrer les modifications".

| Deam 🗠                                    | AND A DOLL AND A STOC DOLLAR                                                                                                    | OTTOSTAT ACTAR 02.2                                                                               |                 |                       | 2 Captio            | + VOSP KINA |
|-------------------------------------------|----------------------------------------------------------------------------------------------------|---------------------------------------------------------------------------------------------------|-----------------|-----------------------|---------------------|-------------|
| Utilisateurs Passones as                  | oriáles à votre organization                                                                                                    | Modifier l'utilisateur                                                                            | + inter utiszer | + Other up conversion | alcupe duri scieves | O Contra    |
|                                           |                                                                                                    | Oroupes d'utilisateurs                                                                            |                 |                       | 2000-000-00000      |             |
| Relour a la Tare des utilisateurs         | robot-deux.enc@enc.h                                                                                                    | Ajouter un groupe d'utilisateurs                                                                  |                 |                       |                     |             |
| Rolipes d'unisateurs                      | / Modine                                                                                                    | Groupas d'appareils -                                                                             |                 |                       | B Suprema (2)       | Improvident |
| 🔁 True es ut leaseurs 🖷                   |                                                                                                    | ERECTED   A polition of groupe chapteries                                                         |                 |                       |                     |             |
| 🚰 HATOM                                   |                                                                                                    | We interview groups disposition according individual area 1.2 at indisc and provider the prolings | Jaions          |                       |                     |             |
| /Intractaura                              |                                                                                                    | Rôles et autorisations                                                                            | 1122 10         |                       |                     |             |
| Topot deux o tog en 2 in tutta de         |                                                                                                    | 🗎 Antonio sul unitadan è el misi o sullo upersolitori                                             | Gan             |                       |                     |             |
| ntel an aussen tails se                   |                                                                                                    | Autour Enregistionics modifications                                                               | Acce            |                       |                     |             |
| seine fr                                  |                                                                                                    | _                                                                                                 | Com             |                       |                     |             |
| Ibbosho a entegetic nauto-de-<br>sense it |                                                                                                    |                                                                                                   | Sec.            |                       |                     |             |
| 🦉 derertie Kreesler                       | 2                                                                                                    |                                                                                                   |                 |                       |                     |             |
| Alexandre sanchez                         | and the second second se |                                                                                                   |                 |                       |                     |             |
| Barran Witten An                          | Attasculture Bisermann                                                                                                    |                                                                                                   |                 |                       |                     |             |
|                                           |                                                                                                    | CONCINE ADDONE ENCORE DE INANT SUCCESSION DES                                                     |                 |                       |                     |             |
|                                           | Columna and Son tarbons<br>Objective                                                                                                    | eelans 1 e septele ERCOIZ persiant formalise                                                      |                 |                       |                     |             |

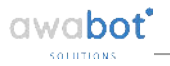

### Notifications

#### Depuis toutes les pages

Votre compte Accuci Poraricitos Notificatores

Cliquer sur "Votre nom" en haut à droite. Sélectionner "Votre Compte".

| beam 🐄                                          | alezu de hord Beams Utilizaleurs Organikation Activité 💽 🔒                                                                                 |                                                                                                    | LEaptiste VORPIKI/VI-                                                                                                    |
|-------------------------------------------------|----------------------------------------------------------------------------------------------------|----------------------------------------------------------------------------------------------------|----------------------------------------------------------------------------------------------------|
| Tableau de bord de EN                           | IC Hauts de Seine Arrès repérerant léches monantes                                                                                         |                                                                                                    | server or a surgewood on                                                                                                    |
| ⁺⊑⊐                                             | L'équipe de Beam vous souhaite la bienvenue l<br>wroongesan ben toritot cronne national super accords su<br>ease par connectivité address? | Telédagne et ansalter hangitation Beam<br>and the Advances et anna anna tain tha tai taina anna anna anna anna<br>anna anna anna | HMC collects<br>Charger Segmentation<br>Association FLO<br>Association<br>RUVIENTEEX<br>BULLE DIAR<br>✓ FLC Under the Settler<br>Entragence UP HILLOR<br>Formation |
| Hother Lin Poulee Lill<br>Aper gang Art Frances | Isateur<br>Isateur<br>Isateur<br>Perster Codeu pintiter universe en epsel                                                                  | Notacitans econé récente                                                                                                    | II (CR-Aspa)<br>Mace Asp Stype to dom<br>(U. Fondston<br>Roter Typeen<br>Boll Hord Uppe<br>Se decorrecter                                                          |
|                                                 | alters Apper un Beam                                                                                                    |                                                                                                    |                                                                                                    |

Aller dans l'onglet "Notifications". Cocher les notifications qui vous intéressent.

| Tablezo | re-bond Dearns Utilizateurs Organisation Activité Quar                                                                                                    | L Capitate VCSP KI/N-   |
|---------|----------------------------------------------------------------------------------------------------|-------------------------|
|         | Notifications                                                                                                    |                         |
|         | 🛩 Tost sedicer 🛛 🛪 Tost piecedicer 🖉 Reclarator (expressively expectively expectively |                         |
|         | Met acobs aux dicans                                                                                                    |                         |
|         | Movertrat.                                                                                                    | Adresse<br>electronique |
|         | vies de nances d'accès sont approuvées ou rejoldes                                                                                                    | z                       |
|         | Us suis ajquidaja) au ou supprimére) du groupe d'un appareil                                                                                                    | *                       |
|         | Hes how we diactes on the charges                                                                                                    | *                       |
|         | Ja réserve des Elsarra.                                                                                                    | ×                       |
|         | Je suis ajquiéta) à ou supprimetet d'un groupe d'uni soleurs.                                                                                                    | ×                       |
|         | Je peux changer les paramétres de l'appareil ou répondre à des appels                                                                                                    | ×                       |
|         | Man accès temporate est modifie ou révogué                                                                                                    | ×                       |
|         | Je sals supprintes) d'une organisation                                                                                                    | ×                       |
|         | Apparous Beam                                                                                                    |                         |
|         | Maynetic st                                                                                                    | Adresse<br>electromode  |
|         | Des Beams cont ajoutés à mon organisation ou en cont supprimés                                                                                                    | 2                       |
|         | Des événements ont eu lieu au niveau de la batterie vepuisée, non replacée sur la boine de chargement)                                                                                                    | ×                       |
|         | Le logitiel Beam est nis à jour ou rencontre un problème.                                                                                                    | ×                       |
|         | Les paramétres du Beam ont été changés                                                                                                    |                         |
|         | Les appeis à Beam s'effectuent correctement                                                                                                    |                         |
|         | Les appels des utilisateurs de Beam restem sans réponse                                                                                                    | ×                       |
|         | The investely correctly contained and a sublementary                                                                                                    |                         |

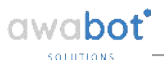

### Activité

#### Accès à l'historique activité

Depuis l'onglet "Activité", sélectionner dans les menus déroulants les filtres qui vous intéressent.

| peam.           | Table su ti                                                            | e bord - Gearn                     | s Of Isateurs     | Organisation        | Activity | Qua   |       |       |       |       |       | Capitale VCGP KINN+      |
|-----------------|------------------------------------------------------------------------|------------------------------------|-------------------|---------------------|----------|-------|-------|-------|-------|-------|-------|--------------------------|
| Activité        | Afficher les activités dispos                                          | E de vos appera                    | is                |                     |          |       |       |       |       |       |       |                          |
| III 24 septemb  | are some - se septembre sons                                           | sum.                               | distanter un      | e activité          | C        |       |       |       |       |       |       | • esporter cultormat CSV |
| Hèsumè          |                                                                        |                                    |                   |                     |          |       |       |       |       |       |       |                          |
| Todes les heure | es pour une stance lobate de D.B.<br>es s'affichent es fonction de sol | euna, 6 minute<br>In fuscal borate | (DusperBerlin - C | 1 1 100 10<br>(TST) |          |       |       |       |       |       |       |                          |
| mor 2d septem   | ten                                                                    |                                    |                   |                     |          |       |       |       |       |       |       |                          |
| 00.02           | d1.d3 d                                                                | 2,00                               | 03.00             | 01.00               |          | 05.00 | 05,00 | C7/00 | OB/OD | 56(05 | 10/05 | 11.04                    |
|                 |                                                                        |                                    |                   |                     |          |       |       |       |       |       |       |                          |

Vous avez accès à toutes les informations de connexions de votre flotte.

| beam.                                                                 |                                               | (HORMA                         | deland B                                        | ans un                              | historia                   | Uspensels      | ar Activat | 0.0      |       |         |       |       |       |       |       |       |       |       |       | 1 Hat    | rinda VCS  | PRIAR  |
|-----------------------------------------------------------------------|-----------------------------------------------|--------------------------------|-------------------------------------------------|-------------------------------------|----------------------------|----------------|------------|----------|-------|---------|-------|-------|-------|-------|-------|-------|-------|-------|-------|----------|------------|--------|
| Activité nr                                                           | icher les act                                 | tvites d'app                   | pel de ves ap                                   | arcis                               |                            |                |            |          |       |         |       |       |       |       |       |       |       |       |       |          |            |        |
| 🖬 1 3001 2015 - 1                                                     | 1 200: 2019                                   | - Sizu                         | d v Recht                                       | xnerune ac                          | 50,6                       | С              |            |          |       |         |       |       |       |       |       |       |       |       |       | • Export | er zu torm | at CBV |
| Resume                                                                |                                               |                                |                                                 |                                     |                            |                |            |          |       |         |       |       |       |       |       |       |       |       |       |          |            |        |
|                                                                       |                                               |                                |                                                 |                                     |                            |                |            |          |       |         |       |       |       |       |       |       |       |       |       |          |            |        |
| 4 sppsta stiedaisi p                                                  | an medis                                      | a anale da G                   | ) heures, 36 m                                  | mulas, 44 s                         | econdes (re                | 1 plicks       |            |          |       |         |       |       |       |       |       |       |       |       |       |          |            |        |
| <ul> <li>Appedia telecitados p</li> <li>Tendes les baces a</li> </ul> | our uns dus)<br>all'item en l                 | s analo di G<br>Iorefior de V  | l heures, 36 m<br>tére filositu ter             | inulas, 44 si<br>she (Turope        | econdes, pa<br>Fecto / CES | 1 picke<br>Ty  |            |          |       |         |       |       |       |       |       |       |       |       |       |          |            |        |
| 4 appeta effectués p<br>Troies les becres a<br>mar 25 :<br>tot su     | ou uncitus<br>affictentien (<br>en)<br>[11:00 | a anale da C<br>lancilari de V | 1 heures, 35 m<br>sine fusesu to<br>11 20 11 30 | inulas, 44 s<br>she iTumpe<br>11.40 | Centra / CES               | 1 pilote<br>77 | 2.10 12.2  | a  12/35 | 15-49 | 12:50 1 | 13.00 | t3 10 | 15.20 | 13.30 | 15.40 | 15.50 | 14.50 | 14 TU | 14.20 | 94.32    | 11.40      | 14.50  |

### MERCI

de votre attention.

UNE QUESTION ? Nous restons à votre écoute.

#### Votre contact technique :

SUPPORT AWABOT +33 (0)4 37 23 67 60 support@awabot.com

# awabot

#### BEYOND ROBOTICS

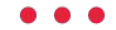

Awabot, 4 place Amédée Bonnet, 69002 LYON contact@awabot.com • +33 (0)4 37 23 67 60

www.awabot.com